Manual de Triagem e Tratamento de Manifestações de Ouvidoria Plataforma Fala.BR

> MINISTÉRIO DE MINAS E ENERGIA

Versão 1.0 Agosto de 2023

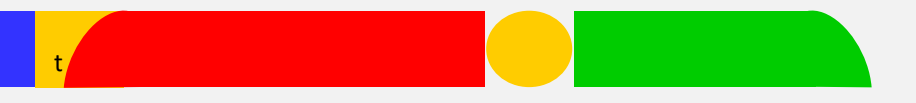

#### **APRESENTAÇÃO**

A Ouvidoria-Geral do Ministério de Minas e Energia adotará o uso do Módulo de Triagem e Tratamento da Plataforma Integrada de Ouvidoria e Acesso à Informação (Plataforma Fala.BR) para tramitar internamente as manifestações de ouvidoria: **denúncias, reclamações, solicitações, sugestões, elogios, simplificação e comunicação de irregularidades**.

Trata-se de uma determinação da Controladoria-Geral da União (CGU) para todas as Ouvidorias Públicas Federais, de acordo com o disposto nas legislações:

- Lei nº 13.709/2018 (Lei Geral de Proteção de Dados Pessoais -LGPD);
- Decreto nº 9.492/2018 (Institui o Sistema de Ouvidoria do Poder Executivo Federal);
- Decreto nº 10.153/2019 (Proteção ao Denunciante); e
- Portaria CGU nº 581/2021 (Estabelece orientações para o exercício das competências das unidades do Sistema de Ouvidoria do Poder Executivo Federal.

O Módulo de Triagem e Tratamento do Fala.BR possibilita o encaminhamento interno de manifestações dentro da própria plataforma Fala.BR, assegurando que todas as etapas operacionais sejam executadas exclusivamente dentro desse ambiente, visando mitigar os riscos relacionados ao vazamento de dados e garantir os direitos dos cidadãos.

Dessa forma, elaboramos este manual para auxiliar as unidades organizacionais do MME na utilização desse Módulo.

#### Pontuamos que, nesse momento, **os pedidos de acesso à informação por meio da Lei de Acesso à Informação – LAI, não serão tratados internamente no Fala.BR.**

A equipe da Ouvidoria está à disposição para esclarecer eventuais dúvidas.

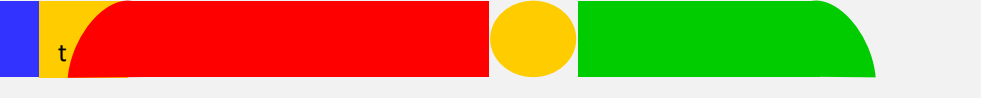

#### Tratamento de manifestações

É muito importante que os cidadãos que procuram o MME sejam atendidos de forma adequada e recebam uma resposta clara, abrangente e dentro do prazo estabelecido. Para garantir uma comunicação eficaz, a empatia e a utilização de uma linguagem cidadã e inclusiva são fatores que contribuem para uma comunicação com os cidadãos

Além disso, é relevante destacar que não é preciso aguardar até o prazo final para enviar a resposta aos cidadãos, pois a agilidade na conclusão da manifestação no Fala.BR é avaliada pela CGU, por meio do Painel Resolveu.

#### Módulo de Triagem e Tratamento do Fala.BR

Após a realização do seu cadastro pela equipe da Ouvidoria-Geral, você receberá um e-mail da Plataforma Fala.BR com suas credenciais de login para ativar sua conta.

#### **TELA DO E-MAIL A SER RECEBIDO**

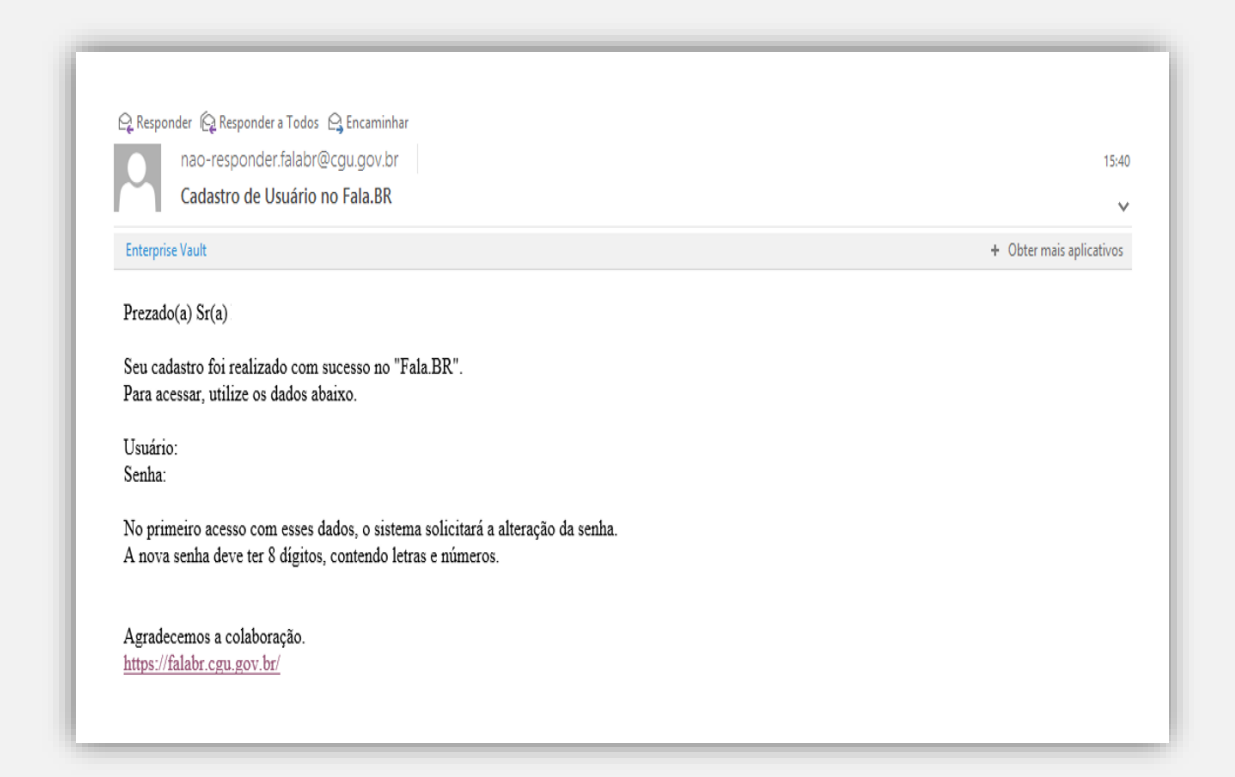

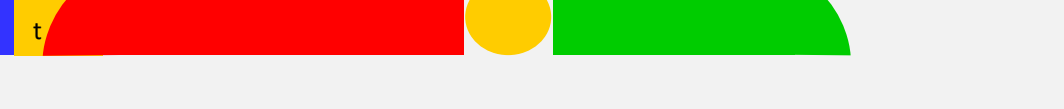

### Tratando a manifestação

Clique na opção: **"Entrar"** para acessar o Fala.BR com o usuário e o login enviado para o seu e-mail.

#### **TELA INICIAL DO FALA.BR**

| # > Tipo > Descrição > Revisão >                                            | Conclusão                                                                         |                                                                              |                                                                    |
|-----------------------------------------------------------------------------|-----------------------------------------------------------------------------------|------------------------------------------------------------------------------|--------------------------------------------------------------------|
|                                                                             | O que você d                                                                      | quer fazer?                                                                  | S ADULA                                                            |
| Acesso à<br>Informação<br>Solicite acesso a informações<br>públicas         | Denúncia<br>Comunique um ato tilicito praticado<br>contra a administração pública | Elogio<br>Erpresse se você está satisfeite com<br>um atendimento público     | Reclamação<br>Manifeste sua insatisfação com um<br>serviço público |
| Simplifique<br>Sugira alguma idea para<br>desburcoratizar o serviço público | Solicitação<br>Peça um atendimento ou uma<br>prestação de serviço                 | Sugestão<br>Envie uma ideia ou proposta de<br>methoria dos serviços públicos |                                                                    |

Você poderá entrar pelo Login Fala.BR ou Login gov.br (Login único)

#### **TELA LOGIN DO FALA.BR**

| Fala.BR       |                                                                                                    |                                                                           |                                                                    |                           |        |   |
|---------------|----------------------------------------------------------------------------------------------------|---------------------------------------------------------------------------|--------------------------------------------------------------------|---------------------------|--------|---|
| Plataforma Ir | ntegrada de Ouvidoria e Acesso à Informação                                                                  |                                                                           |                                                                    |                           |        |   |
|               |                                                                                                    | Para continuar, e                                                         | escolha uma i                                                      | dentificação              |        |   |
|               | Seus dados pessoais estarão protegidos, nos te                                                               | rmos da Lei 13.460./2017.                                                 |                                                                    |                           |        |   |
|               | Login Fala.Br                                                                                                | Login gov.br (                                                            | (Login único)                                                      |                           |        |   |
|               | Identificação com restrição de acesso.<br>Insira seus dados de login e senha para continuar.<br><b>Login</b> | Você pode criar o seu o<br>único poubr para ter a<br>cipitair seu di tata | cadastro autenticado por n<br>cesso a todos os serviços p<br>erro: | reio do login<br>líblicos |        |   |
|               | Senha                                                                                                    |                                                                           | in a con good                                                      |                           |        |   |
|               | Não possulusuário? Criar Esquecia s<br>Conto                                                                 | erha                                                                      |                                                                    |                           |        |   |
| $\zeta$       | Entrar                                                                                                    |                                                                           |                                                                    |                           |        |   |
|               |                                                                                                    |                                                                           |                                                                    |                           | Voltar | ] |

## **Sugerimos** que você entre pelo login gov.br

#### (Login único).

1. Clique em "Entrar com **gov.br**";

2. Siga as instruções na tela do **gov.br**;

3. Ao final, você será redirecionado ao Fala.BR com o *login* já efetuado.

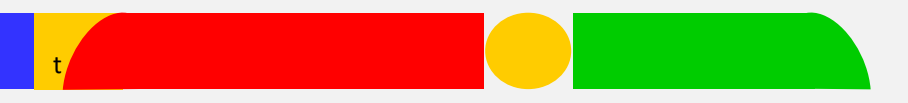

Clique na opção **"Tratar (Novo)"**, para realizar o tratamento da manifestação atribuída ao seu usuário.

#### TELA INICIAL APÓS LOGAR

| ov.br                       | Controladoria-Geral da União                                                                                  |                                                                                                    | Inicio                        | Tratar (Novo)                      | 6 O 11                    | Olá, GRAYCE MARTINS DA<br>SILVA GONCALVES ③<br>Colaborador - MME - Ministério de<br>Minas e Energia |
|-----------------------------|----------------------------------------------------------------------------------------------------|----------------------------------------------------------------------------------------------------|-------------------------------|------------------------------------|---------------------------|----------------------------------------------------------------------------------------------------|
| Fala.BR<br>tataforma integr | ada de Ouvidoria e Acesso à Informação                                                                        |                                                                                                    |                               |                                    | A                         | mbiente de Treinamento                                                                              |
|                             | Ben                                                                                                    | n-vindo à plataforma integra                                                                                        | ida de ouvidoria              | e acesso à informaçã               | 0                         |                                                                                                    |
|                             | Alertas:     Portaria da Autoridade de     Alo de Designação do Re:     É necessário preencher, r     Gerais) | Monitoramento vão Cadastrada.<br>ponsivel pelo SIC não cadastrado.<br>o Fals.BR, os novos dados da Autoridade de Mo | nitoramento da LAI e do Re    | sponsável pelo SIC (em Configuraçã | ies > Órgão > Informações |                                                                                                    |
|                             | B<br>Mou Usuário                                                                                              | Suporte Técnico do                                                                                                  |                               |                                    |                           |                                                                                                    |
|                             |                                                                                                    |                                                                                                    |                               |                                    | Voltar ao Topo            | )                                                                                                   |
|                             | Diretos reservados à Controla<br>usuánso<br>ricos<br>Trolas (Novol<br>ose                                     | <b>"Tratar (Nov</b><br>entrar para in<br>demandas.                                                                  | v <b>o)":</b> É r<br>niciar o | ieste ícone<br>tratament           | e que se<br>to das        | deve                                                                                                |

Na tela **"Tratar (Novo) "** serão apresentadas as demandas tramitadas sob sua responsabilidade.

#### TELA TRATAR (NOVO)

| Controladoria-Geral da União                                                                                                 |                                                                                                  | Inicio                                                                                   | Tratar (Novo)                                                                       | 60                                         | ส  | Olá, GRAYCE MARTINS DA<br>SILVA GONCALVES 🕲<br>Colaborador - MME - Ministério de<br>Minas e Energia |
|----------------------------------------------------------------------------------------------------|--------------------------------------------------------------------------------------------------|------------------------------------------------------------------------------------------|-------------------------------------------------------------------------------------|--------------------------------------------|----|----------------------------------------------------------------------------------------------------|
| ala.BR<br>ataforma integrada de Ouvidoria e Acesso à Informação                                                              |                                                                                                  |                                                                                          |                                                                                     |                                            | An | biente de Treinamento                                                                               |
|                                                                                                    |                                                                                                  | Tratar (Novo)                                                                            |                                                                                     |                                            |    |                                                                                                    |
| Tramitar +                                                                                                    |                                                                                                  |                                                                                          | Pesqui                                                                              | isar por número                            | Q  |                                                                                                    |
| Filtros Aplicados Perioda de Crelastro     Staação: Complementação Solicitado O     Tranitados para mimo y para minha unidad | 26/04/2020 x 28/04/2023 () Situação: Cada<br>Situação: Concluida () Com Pendências?: Sim<br>R () | strada () Stuação: Complementada () Sti<br>1 () Usuario Responsável pela Análise: GRANCE | Crdenar      Stusção: Prorrogada      Stusção: Encaminhos MARTINS DA SEVA GONCALVES | por: Mais Recentes<br>da por Outro Órgão 👔 | 5. |                                                                                                    |
| Solicitação 71003.000203/2021<br>Prioridade<br>Encamirhada por Outro Órgão<br>De -<br>Cadastor: 23/02/2021                   | Clique 1                                                                                         | htterer ter                                                                              | o de prote                                                                          | ocolo                                      | da | 1                                                                                                   |

**Importante:** O prazo para atendimento da demanda constará em **Tratar até" (canto esquerdo)**.

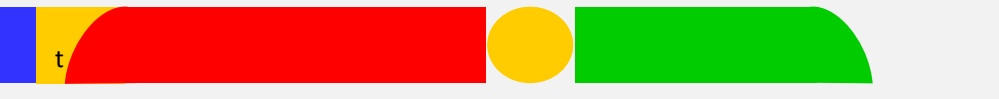

Na página de tratamento, o Fala.BR divide a tela em algumas caixas de informação, contendo informações relacionadas a manifestação que está sendo tratada.

**Importante:** Para tratar a manifestação deve ser utilizada a **"caixa Tratamento"**.

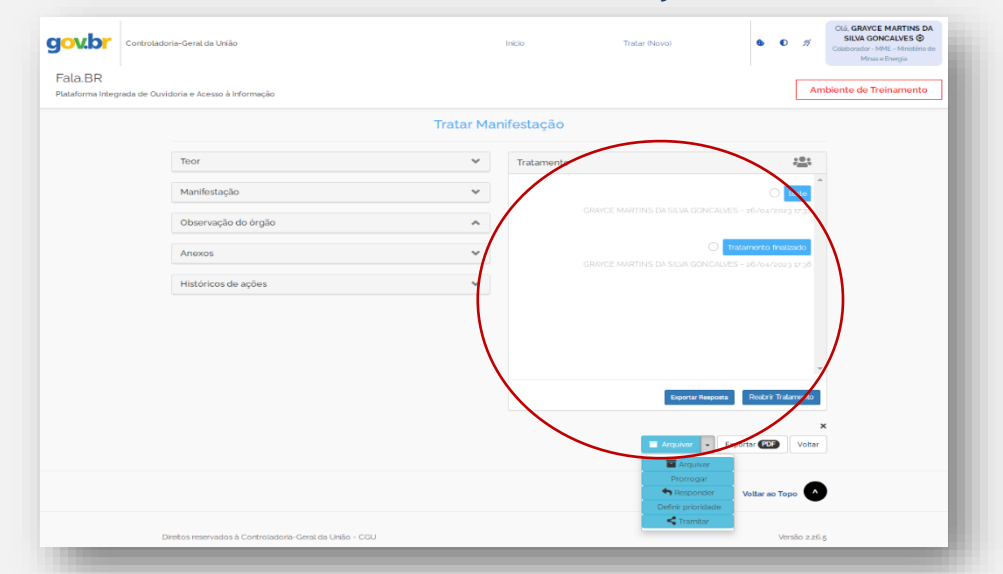

#### TELA DE TRATAMENTO DA MANIFESTAÇÃO

- $\rightarrow$  No <u>título</u> aparecerá a **Data Final** para tratamento pela unidade administrativa;
- → No <u>quadro branco</u> serão apresentadas todas as mensagens trocadas entre a equipe da ouvidoria e a equipe da unidade administrativa;
- → Na <u>caixa inferior</u> "Escreva aqui sua contribuição", você poderá apresentar a resposta à demanda, a devolutiva à ouvidoria, uma sugestão de reencaminhamento ou qualquer outro encaminhamento a depender do caso;
- $\rightarrow$   $\checkmark$  Clique para **enviar a mensagem**;
- $\rightarrow$   $\bigcirc$  Clique para **anexar um arquivo**;
- → Para informar que o tratamento da demanda foi concluído, clique no botão "Finalizar Tratamento". Ao clicar nesse botão, você estará indicando que não tem mais considerações a fazer na demanda.

#### Até agora você, apenas, informou que o tratamento da demanda foi finalizado. É necessário tramitar a manifestação.

## Tramitando a manifestação

Ao final da tela de tratamento há um menu suspenso em azul. Ao clicar na seta aparecerá a opção de **"Tramitar"**.

#### TELA TRAMITANDO UMA MANIFESTAÇÃO

| 1,                                  |        |
|-------------------------------------|--------|
| Finalizar Tratam                    | ento   |
|                                     |        |
| Definir Prioridade 🔽 Exportar (PDF) | Voltar |
| Definir prioridade                  |        |

# A tramitação ocorrerá em 3 (três) situações:

**1º RETORNO** à equipe da **Ouvidoria** com a **resposta** a ser enviada ao cidadão ou solicitação de **complementação**.

**2º REENVIO** à equipe da **Ouvidoria** quando a matéria estiver **fora da competência** da área/MME.

**3º ENCAMINHAMENTO INTERNO** a um colega na **mesma unidade** ou a uma unidade **subordinada.** 

Importante: Ao retornar ou reenviar à Ouvidoria adicione o nome do servidor da Ouvidoria que tramitou a manifestação para você e a Unidade Ouvidoria.

**Clique em Adicionar (+)** aqueles usuários/unidades que **irão trabalhar na manifestação**, caso seja necessário. **Clique em Remover (-)** os usuários/unidades que não precisarem mais contribuir com a manifestação..

## Clique em Salvar para tramitar a manifestação.

#### TELA TRAMITAÇÃO REALIZADA COM SUCESSO

A caixa "Tramitar" deverá ficar como a imagem abaixo.

| Usuários/                          | Unidades                                                         |                 |            |             |
|------------------------------------|------------------------------------------------------------------|-----------------|------------|-------------|
| Digite ou                          | i selecione uma unidade ou un                                    | n usuári        | -          | Adicionar   |
|                                    |                                                                  | Observador<br>🔞 | Ver<br>man | ifestante 🕄 |
| Remover                            | GRAYCE MARTINS DA SILVA<br>GONCALVES                             |                 |            |             |
| Remover                            | Ouvidoria-Geral do MME<br>(Unidade)                              |                 |            |             |
| Mensagen<br>Segue re               | <b>n</b><br>esposta da manifestação.                             |                 |            |             |
| Mensagen<br>Segue re               | n<br>esposta da manifestação.                                    | ~               |            |             |
| Mensagen<br>Segue re<br>D colabora | n<br>esposta da manifestação.<br>ador deve tratar esta manifesta | ção até:        |            |             |
| Mensagen<br>Segue re<br>D colabora | n<br>esposta da manifestação.<br>ador deve tratar esta manifesta | ção até:        |            |             |
| Mensagen<br>Segue re<br>D colabora | n<br>esposta da manifestação.<br>ador deve tratar esta manifesta | ção até:        |            |             |

#### **Excelente!**

Manifestação tramitada para a unidade de Ouvidoria, que responsável por concluir o processo de tratamento da demanda.

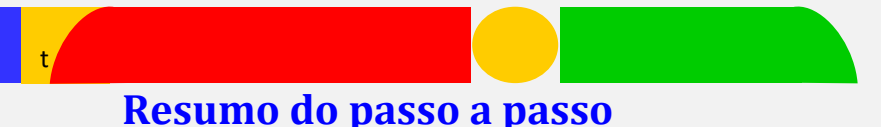

1º) Acesse a Plataforma Fala.BR: Visite o site oficial da PlataformaFala.BR e faça login usando suas credenciais de usuário.

**2º)** Navegue até o Módulo de Triagem e Tratamento: **Procure pela seção ou aba específica designada para o Módulo** de Triagem e Tratamento das manifestações.

**3º)** Recebendo manifestações: **No Módulo de Triagem, você verá uma lista de manifestações recebidas**. Cada manifestação é identificada por um número ou código único. **Selecione a manifestação que você deseja tratar clicando nela**.

**4º)** Análise da manifestação: **Ao selecionar uma manifestação, você terá acesso às informações fornecidas pelo manifestante**. Leia atentamente o conteúdo para entender a natureza da manifestação e identificar do que se trata a demanda.

**5º)** Encaminhamento da manifestação: A plataforma Fala.BR pode **fornecer opções para selecionar o setor responsável** ou permitir que **você atribua a manifestação a um servidor específico**.

**6º)** Tramitação da manifestação: **Durante o processo de tratamento da manifestação, você pode precisar registrar** informações relevantes, como **ações tomadas, datas, documentos anexados** ou **qualquer outra informação importante** para o registro e acompanhamento da manifestação.

7º) Finalização do tratamento da manifestação: Certifique-se de fornecer informações claras e concisas ao demandante.

#### Informações adicionais

Quando uma demanda é tramitada para uma unidade administrativa, o e-mail cadastrado como da unidade no Fala.BR receberá um aviso em sua caixa de entrada contendo o NUP da manifestação e o prazo para atendimento, conforme exemplo a seguir:

|   | TREINAMENTO-Alerta de Recebimento de Manifestação no Sistema Fala.BR - [59016.000028/2022-34] |
|---|-----------------------------------------------------------------------------------------------|
| 1 | treinamento.falabr@cgu.gov.br<br>para mim 👻                                                   |
|   | Prezado(a) Servidor(a),                                                                       |
|   | Uma manifestação de ouvidoria foi tramitada para sua unidade.                                 |
|   | Nº da manifestação: 08198.999999/2022-01                                                      |
|   |                                                                                               |

Quando uma demanda é tramitada diretamente a um técnico, ele também receberá um aviso em seu e-mail cadastrado contendo o NUP da manifestação, bem como o prazo para atendimento, conforme exemplo a seguir:

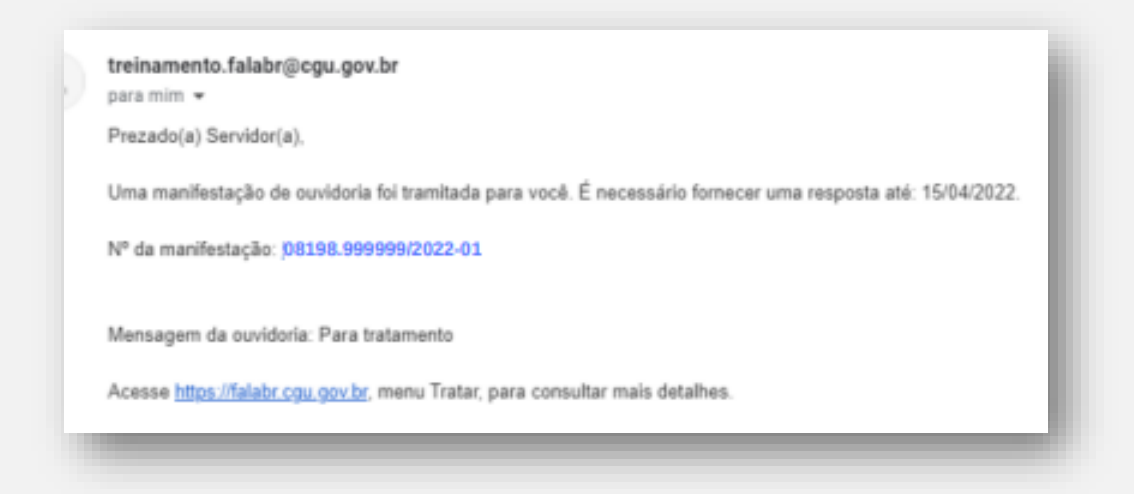

Ministério de Minas e Energia Ouvidoria-Geral

Esplanada dos Ministérios, bloco U, sala T-30 Telefones: (61) 2032-5109 / 5363 / 5036

ouvidoria.geral@mme.gov.br

Plataforma Fala.BR